## HOW TO TAKE A RETRAINING COURSE

## What is a Retraining Course?

Retraining courses allow users to quickly and easily renew a course to gain an updated certificate as often as needed.

Not all courses are available for retraining at this time. To view a list of retraining courses, visit <u>https://theicn.docebosaas.com/pages/54/retraining</u>.

## How Do I Take a Retraining Course?

- 1. Go to www.theicn.org/iLearn
- 2. Sign In
- 3. Find the Quick Links box on your Dashboard
- 4. Click the link under View my Retraining Courses to locate courses that are up for renewal.

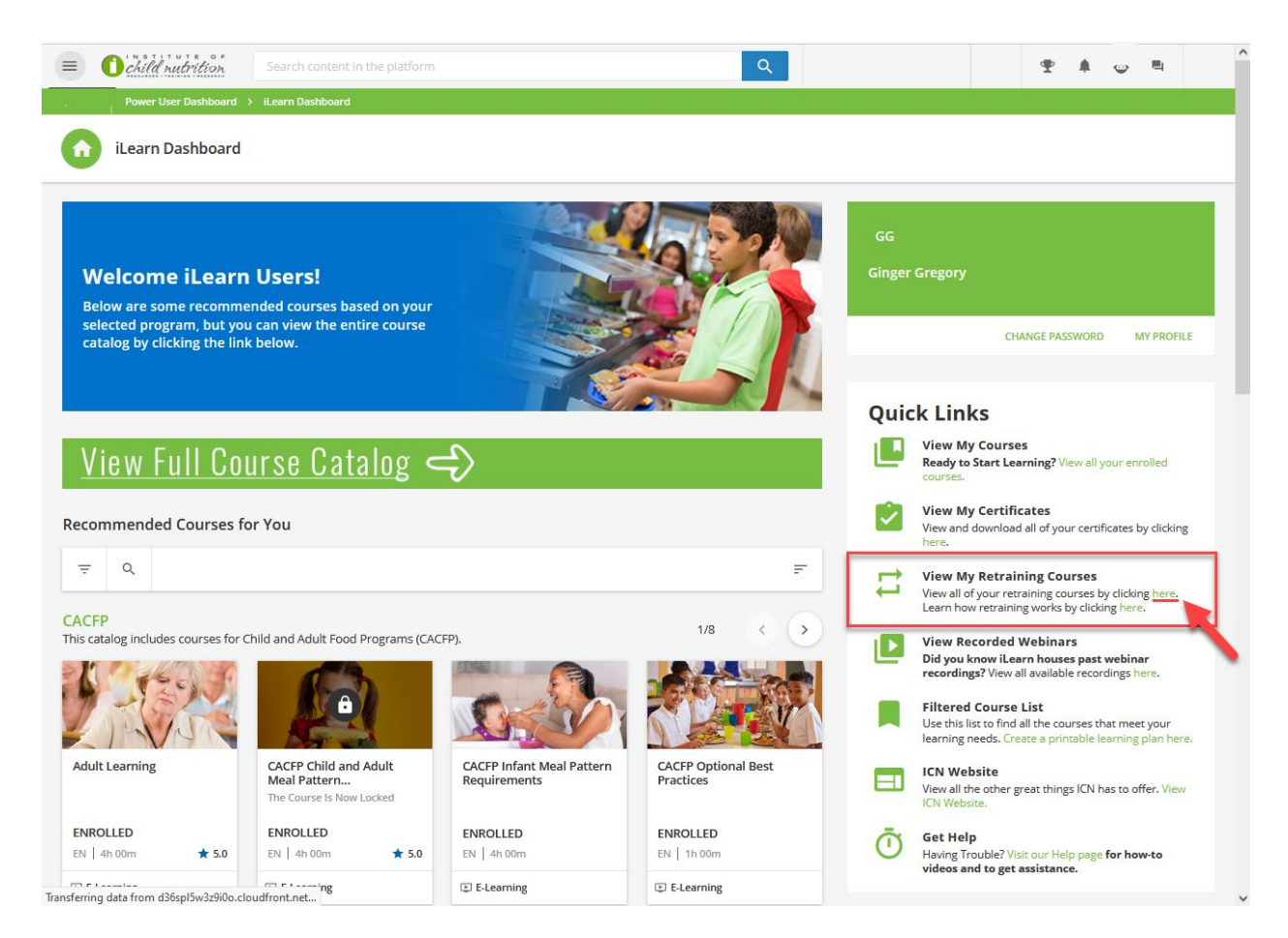

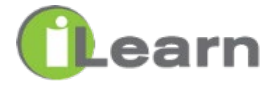

5. Click **RENEW NOW** next to the course you want to take.

| = C       | child nutrition Search           | h content in the platform          |       |                              | Q         |                    |           | Ŧ     | <b>.</b> | 7 |
|-----------|----------------------------------|------------------------------------|-------|------------------------------|-----------|--------------------|-----------|-------|----------|---|
| ower User | r Dashboard > My Activities      |                                    |       |                              |           |                    |           |       |          |   |
| 0         | My Activities                    |                                    |       |                              |           |                    |           |       |          |   |
|           | ₩ Statistics                     | Certifications & Retraining        |       |                              |           |                    |           |       |          |   |
|           | Additional Info                  | ✓ Also show expired certifications |       |                              |           |                    |           |       |          |   |
|           | 🏨 Courses                        |                                    |       |                              |           |                    |           |       |          |   |
|           | ILT (Instructor-Led<br>Training) | TITLE                              | CODE  | DESCRIPTION                  | ISSUED ON | EXPIRATION         | TO REN    | EW IN |          |   |
|           | Learning Plans                   | Civil Rights                       | CR_EN | Civil Rights Annual Training | 3/6/2023  |                    | RENEW NOW |       |          |   |
|           | External Training                |                                    |       |                              |           | Next exp: 3/7/2023 | <u></u>   |       |          |   |
|           | ★ Badges                         | Total: 1                           |       |                              |           |                    |           |       |          |   |
|           | 🧟 Social                         |                                    |       |                              |           |                    |           |       |          |   |
|           | Retraining                       |                                    |       |                              |           |                    |           |       |          |   |
|           |                                  |                                    |       |                              |           |                    |           |       |          |   |

## \*\*STOP HERE\*\*

- Before moving forward, be sure you have downloaded and saved your previous certificate.
- Moving forward will replace the existing certificate.
- Want to store all of your certificates in iLearn? Scan the QR code or visit the link for instructions on uploading your certificate to the External Activities - <u>https://www.theicn.org/ilearn-how-to</u>.

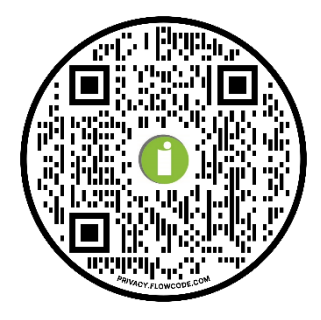

- 6. Click the course you want to renew until you see a **green check mark**.
- 7. Hover over that course and click the **Play button**.

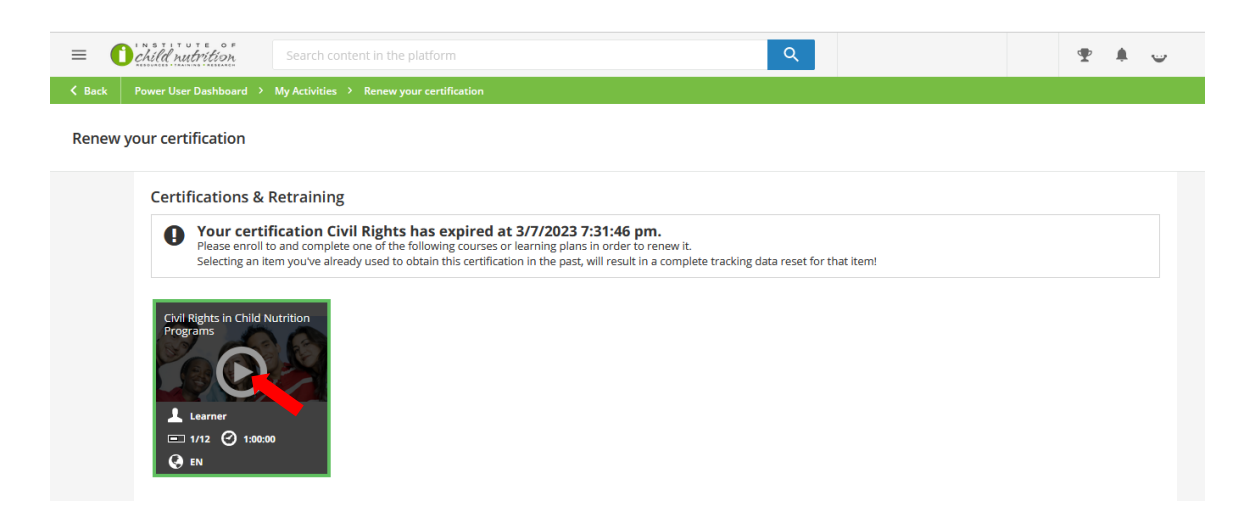

8. You are now in the course. Click **Start Learning Now** to begin.

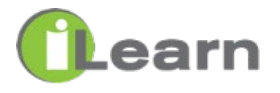